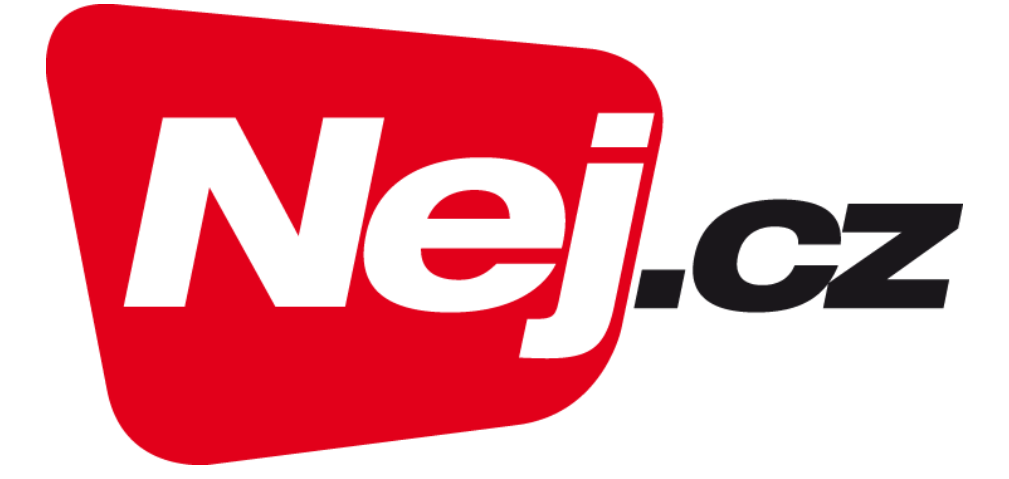

### Nej.cz

### Uživatelský návod na instalaci Android TV aplikace

## Instalace aplikace NEJ.cz na Android TV:

1. Po zapnutí TV je potřeba vyvolat domovskou obrazovku (u většiny modelů toto vyvolá tlačítko domečku/home na dálkovém ovládání):

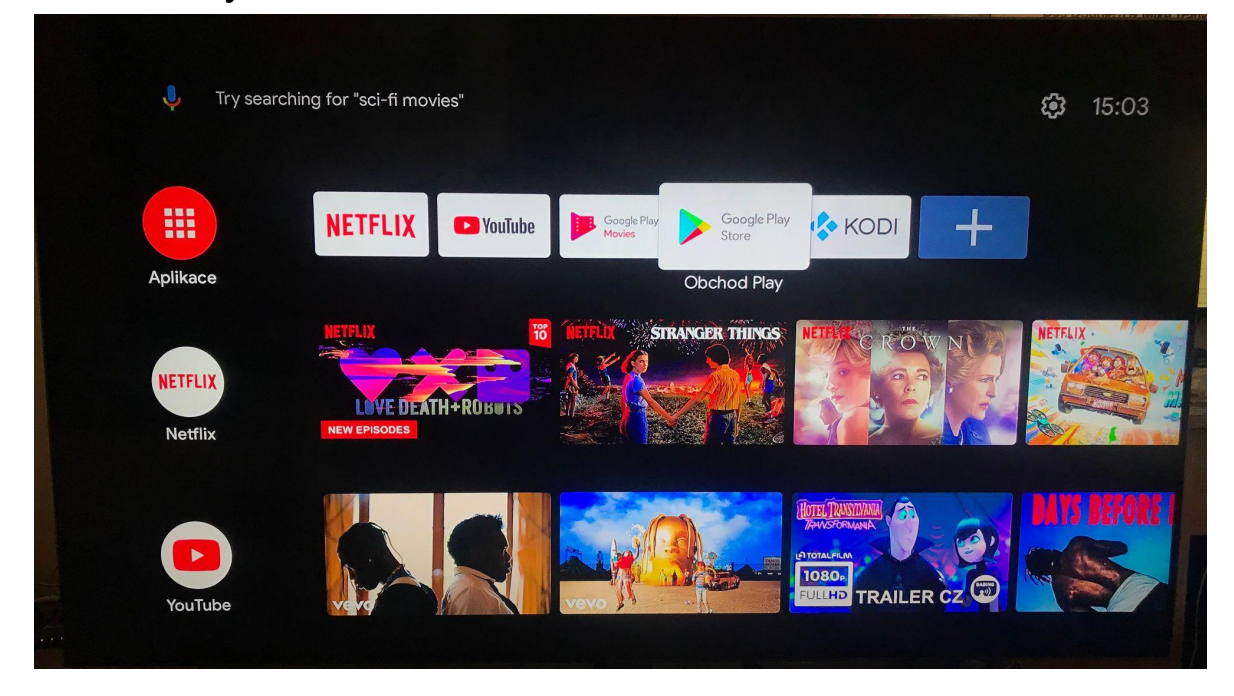

2. Poté je potřeba najet na položku "Obchod Play" a volbu potvrdit:

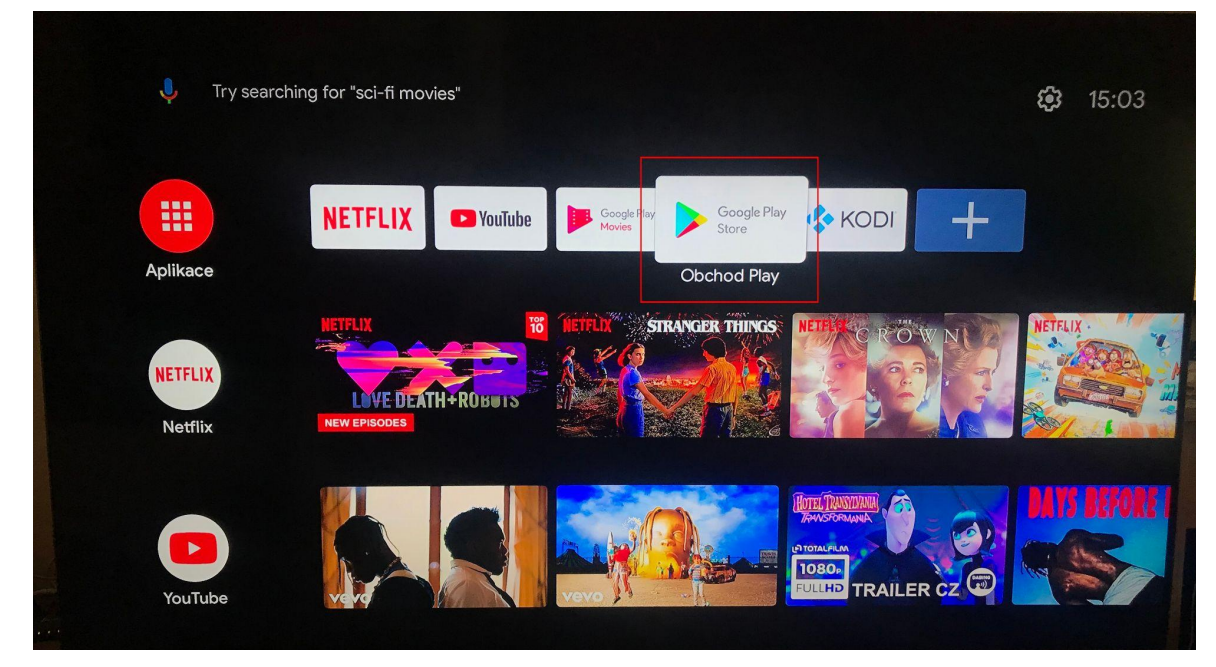

3. Do vyhledávacího pole zadáme text "nej" a potvrdíme vyhledávání:

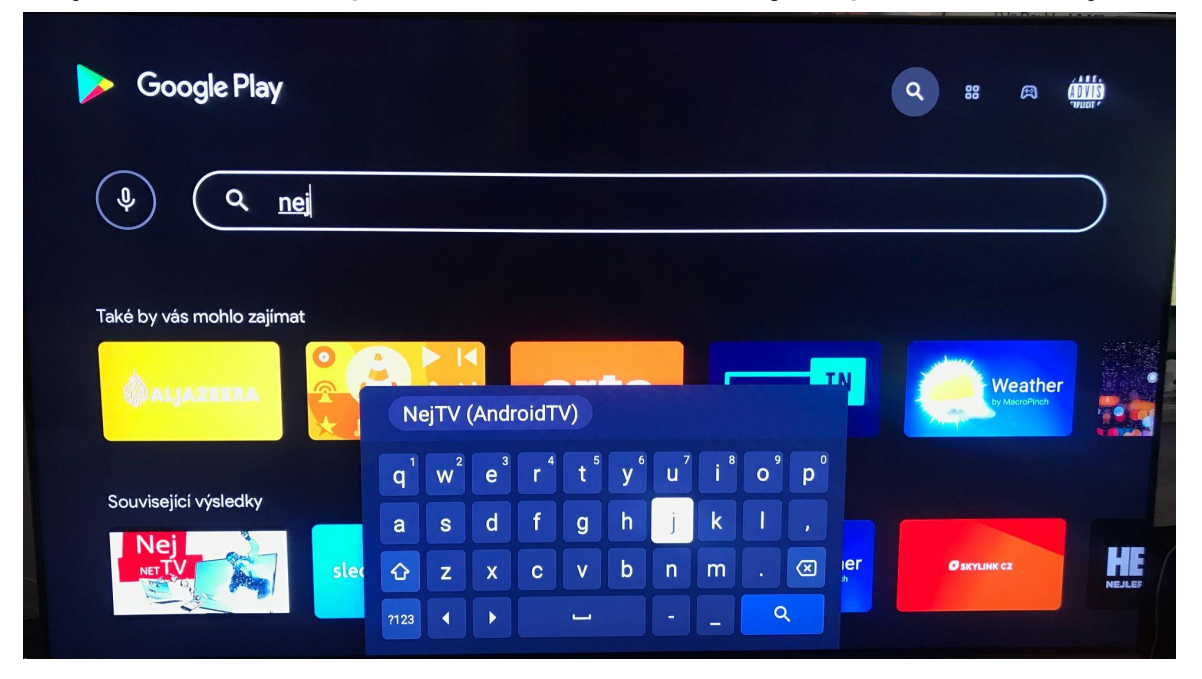

4. Vybereme aplikaci s názvem NEJ a volbu potvrdíme:

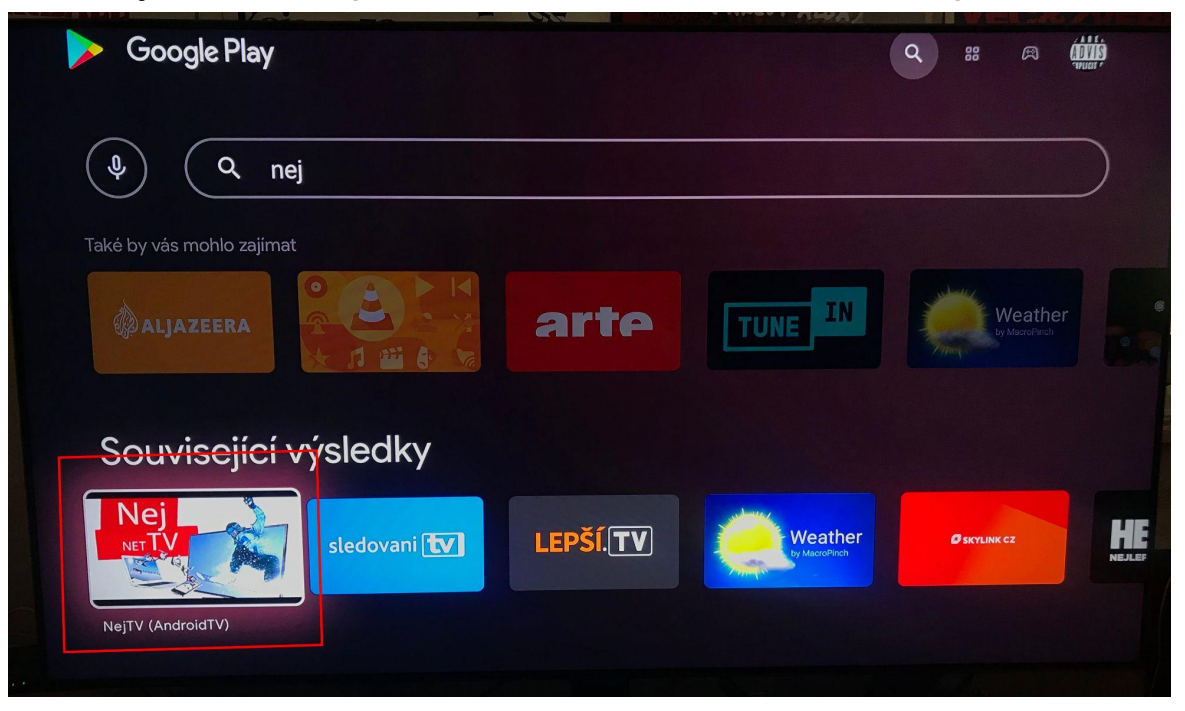

5. Poté se otevře informační menu o aplikaci s předvybraným tlačítkem "Instalovat":

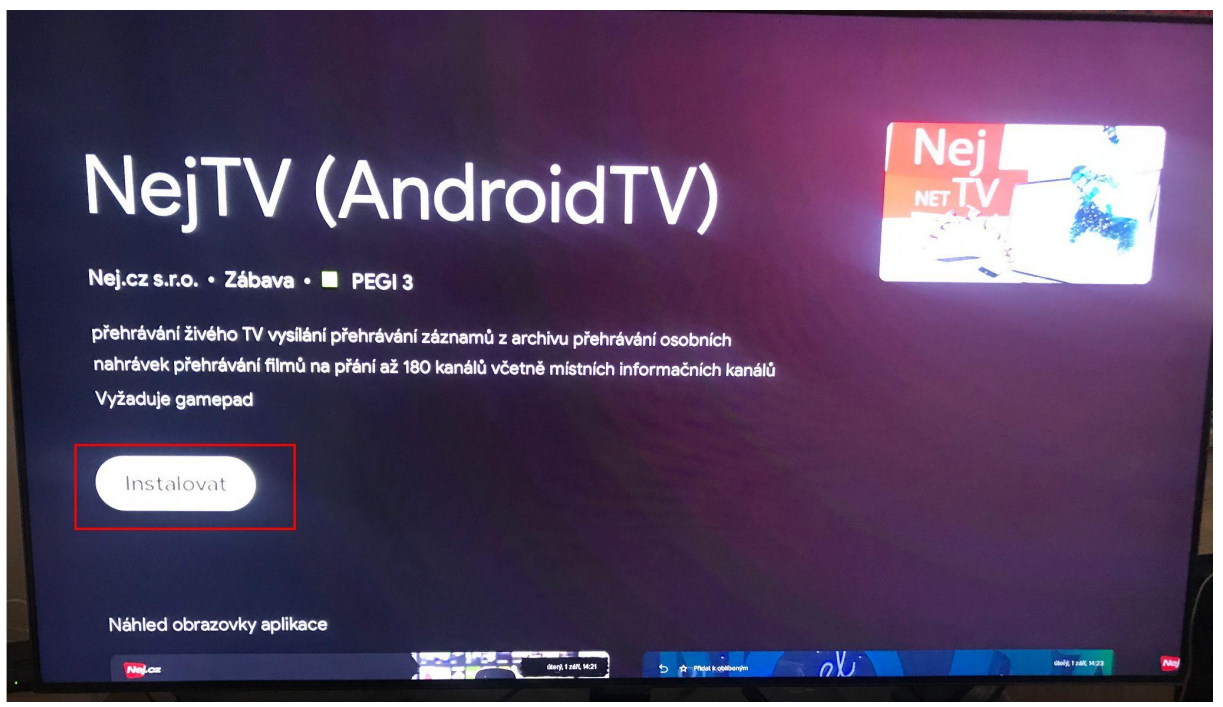

6. Po skončení instalace se tlačítko změní na "Otevřít", stačí tuto volbu potvrdit a aplikace se spustí:

| NejTV (AndroidTV)                                                                                                   | Nej<br>NETTV     |
|----------------------------------------------------------------------------------------------------|------------------|
| Nej.cz s.r.o. • Zábava • 🔳 PEGI 3<br>přehrávání živého TV vysilání přehrávání záznamů z archivu přehrávání osobních |                  |
| nahrávek přehrávání filmů na přání až 180 kanálů včetně místních informačních kanálů<br>Vyžaduje gamepad            |                  |
| Otevřit Odinstalovat                                                                                                |                  |
|                                                                                                    |                  |
| Náhled obrazovky aplikace                                                                                           | aug 136 1923 Nor |

### Jakmile se aplikace nahraje bude po vás vyžadovat přihlášení (č.smlouvy + PIN):

Číslo smlouvy najdete na faktuře (vyúčtování), PIN Vám sdělí na zákaznické lince, +488 999 488

|      |   |   |   |   |     |   |   |   |   | Tuesday, 23 March, 10:02                     |
|------|---|---|---|---|-----|---|---|---|---|----------------------------------------------|
| 1    | 2 | 3 | 4 | 5 | 6   | 7 | 8 | 9 | 0 | Pro přihlášení zadejte číslo smlouvy a hesko |
| q    | w | e | r | t | У   | u | 1 | 0 | р | 5012323070                                   |
| a    | S | d | f | g | h   | j | k | 1 | - | 111111                                       |
|      | • | z | × | с | v   | b | n | m | - | Přihlásit se                                 |
| !#\$ |   | 0 |   |   | com |   | - |   |   | Vyberte jazyk                                |
|      |   |   |   |   |     |   |   |   |   | 🔿 English 💿 Česky                            |

 Po zadání údajů a jejich potvrzení se již nahraje TV aplikace s vaší nabídkou, nyní můžete plně využívat TV služby:

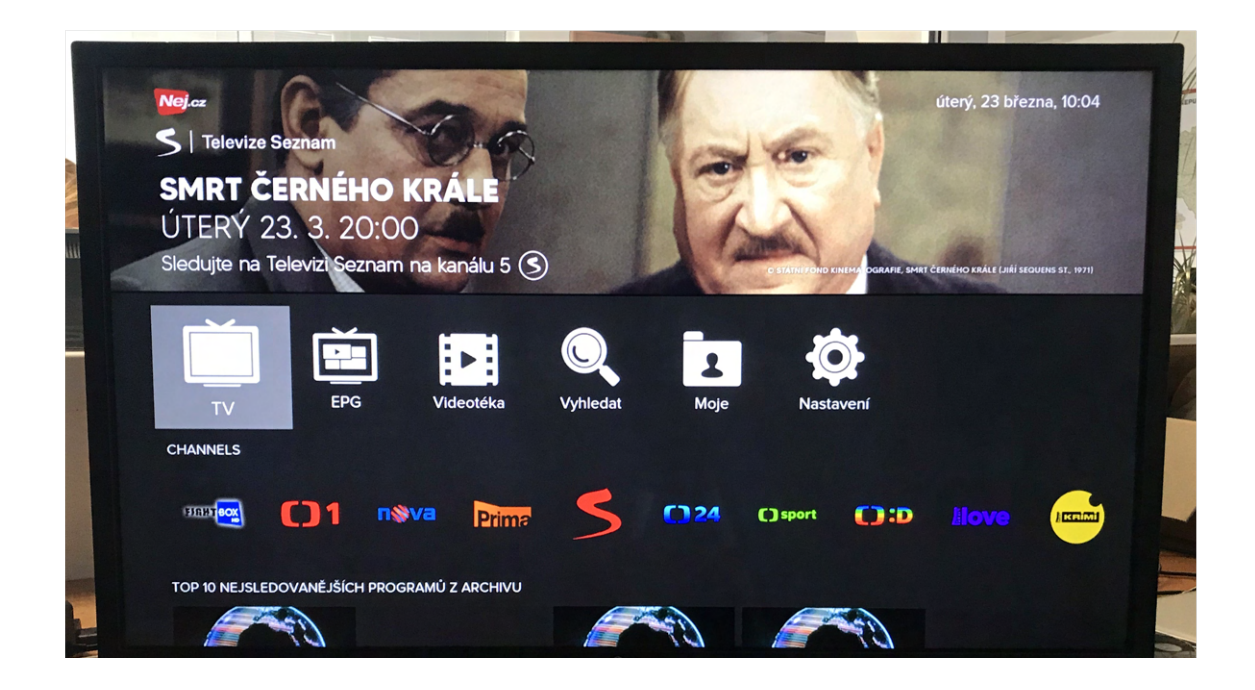

# Mockrát děkujeme za Váš zájem o naší TV!

Nej.cz